#### CodeRage<sup>™</sup> 8

embarcadero

#### **Beyond the App**

Jim McKeeth Developer Relations, Embarcadero Technologies jim.mckeeth@embarcadero.com

You Rock. You Rule. You Rage.

Oct 14, 2013

### Agenda

- Defining an App
- Notifications
- Share Sheet
- Debug Logging
- Inter-app communication

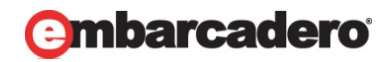

# **Defining an App**

- An app is a single "window" of information and interaction.
- It may contain multiple displays or screens.
- App runs in a sandbox on the platform.
- All its interaction is contained within the app.

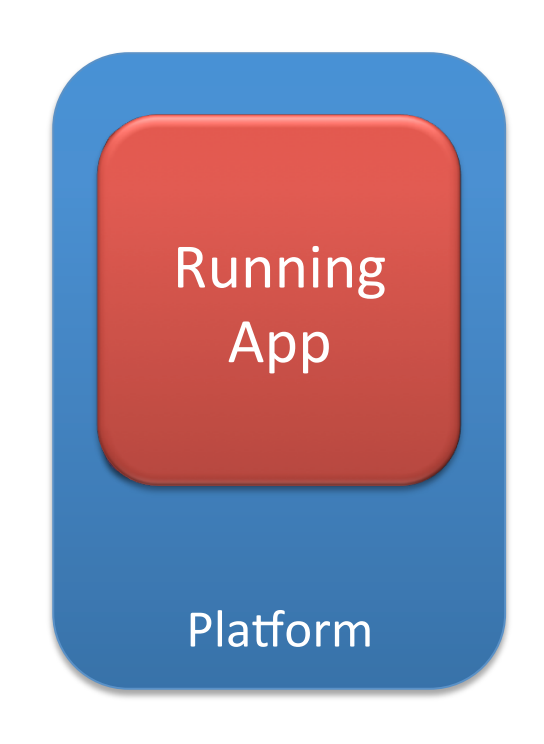

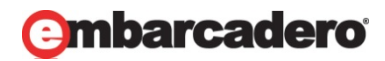

#### Examples of going beyond

- Notification on iOS & Android
- Badges on iOS
- Messaging between apps
- Accessing camera roll or contacts
- Other "shared storage"
- Debug logging
- Inter-app communication

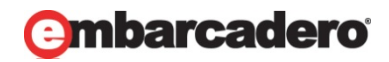

#### **Notification Service**

- Accessible via the TNotificationCenter component
- Create a TNotification via the CreateNotification method
- Set properties on Notification
- Send with ScheduleNotification or PresentNotification methods

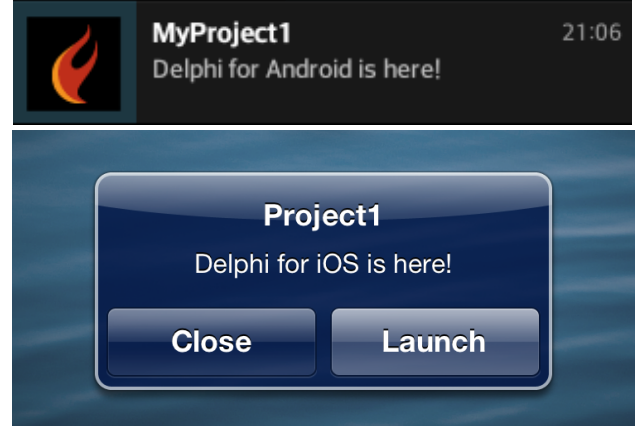

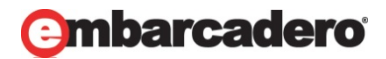

#### **Share Sheet**

- Simple Inter-app communication
- Leverage social media accounts managed by platform
- Avoids need to communicate and authenticate with service directly
- Can send picture and/or text
- Provided via a Standard Action
- On Android it is sent to other apps
- On iOS it is sent to iOS

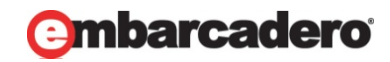

#### **Invoking Share Sheet**

- Add TActionList
- Add Standard Action TShowShareSheetAction
- Assign action (to control, gesture, etc.)
- Or manually invoke by calling ExecuteAction(ShowShareSheetAction1) on a control
- Handle OnBeforeExecute event of Action to assign TextMessage and Bitmap

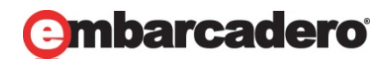

# **Debug Logging**

- Log debug messages to the "console" to track internal state of app
- May be left in for shipping apps, but be careful!
- Different calls and console locations for each platform
- Good candidate for abstraction library
  - Recommended: DXLibrary's DX.Utils.Logger
  - <u>code.google.com/p/dx-library</u>

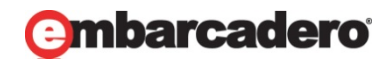

# **Debug Logging on Windows**

- Uses Windows
- Call OutputDebugString method:
  - OutputDebugString(pchar(DelphiString));
- Shows up in the Event Log window in Delphi when debugging
- A number of 3<sup>rd</sup> party debug string viewers available
  - DebugView (Microsoft Sysinternals) <u>http://sn.im/debugview</u>
  - GExpertsDebugWindow.exe <a href="http://sn.im/xe5-gexperts">http://sn.im/xe5-gexperts</a>
  - CnDebugViewer.exe <a href="http://www.cnpack.org/downbuilds.php">http://www.cnpack.org/downbuilds.php</a>

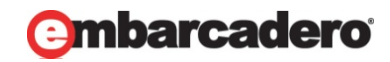

#### Alternatives to OutputDebugString on Windows

- CodeSite by Raize Software
  - <u>www.raize.com</u>
  - Included with Delphi XE5
- SmartInspect by GurockSoftware
  - www.gurock.com

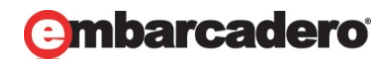

# Logging on iOS

- Use iOSapi.Foundation Unit
- Call NSLog method:
  - NSLog(PtrForObject(NSSTR(DelphiString)));
- Shows up in Console app on OS X

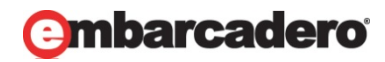

#### Viewing Logs from iOS from the Simulator

- Run the Console app (OS X)
  - Navigate to Files -> ~/Library/Logs/iOS
     Simulator/7.0/system.log

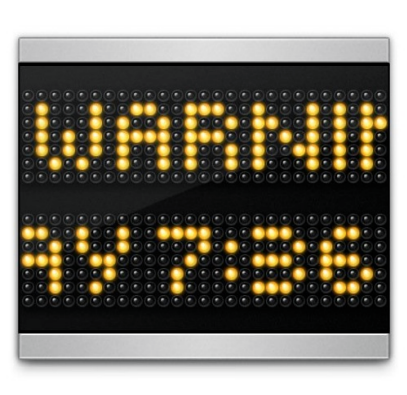

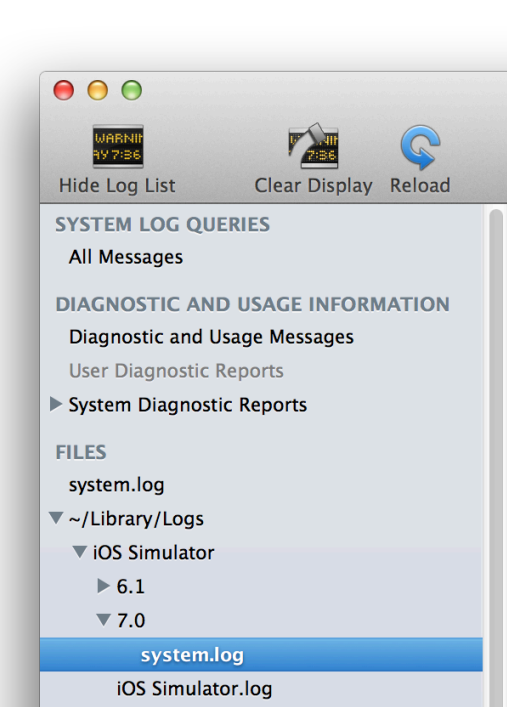

### **Viewing Logs from iOS Device**

- Run Xcode
- Open the Organizer window ( $^{\circ}$ #2)
- Navigate to the Console node for your selected attached device
- Whenever you are using a real device you will see a lot of other log messages

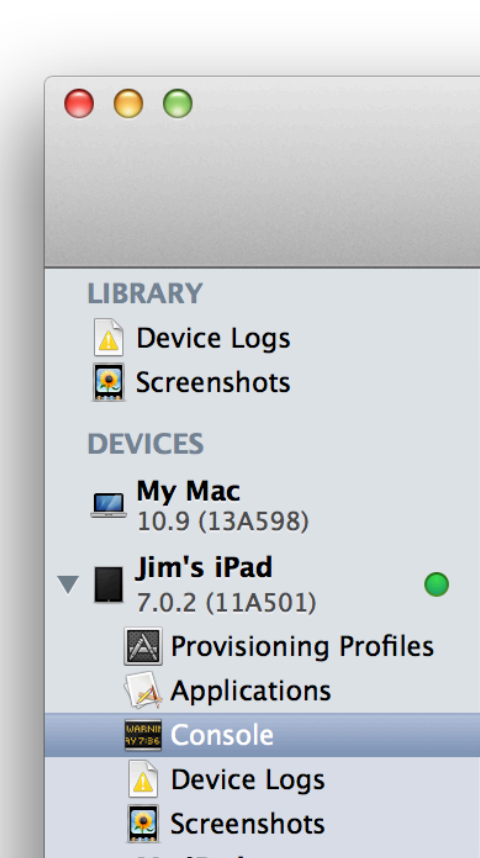

# Logging on Android

- Use Androidapi.Log unit
- Call the one of the methods:
  - LOGI Informational messages
  - LOGW Warning messages
  - LOGE Error messages
  - LOGF Fatal messages
- Example:
  - LOGI(LMarshaller.AsAnsi(DelphiString).ToPointer);

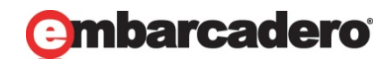

#### **Viewing Logs from Android Device or Emulator**

- Use adb the Android Debug Bridge (command line)
- Found in (default)
  - C:\Users\Public\Documents\RAD Studio\12.0\PlatformSDKs\ adt-bundle-windows-x86-20130522\sdk\platform-tools [add to path!]
- Usage:
  - (from command line) adb logcat
- More information:
  - <u>http://sn.im/android-adb</u> & <u>http://sn.im/android-logcat</u>

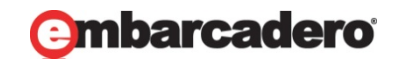

#### **Viewing Logs from Android Device or Emulator**

- Use Android Debug Monitor (GUI)
- Found in (default)
  - C:\Users\Public\Documents\RAD Studio\12.0\PlatformSDKs\ adt-bundle-windows-x86-20130522\sdk\tools [add to path!]
- Launch monitor.bat (replace DDMS.bat but both work similar)
- More information: <u>http://sn.im/android-ddms</u>

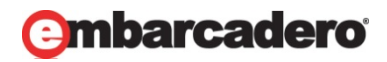

# Logging on OS X

- NSLog isn't imported.
- Use the following code to import:

```
{$IFDEF MACOS}
uses Macapi.ObjectiveC, Macapi.ObjCRuntime, Macapi.Foundation;
type PNSString = Pointer;
```

const libFoundation = '/System/Library/Frameworks/Foundation.framework/Foundation';

procedure NSLog(format: PNSString); cdecl; varargs; external libFoundation name \_PU + 'NSLog';
{\$ENDIF MACOS}

- Call:
  - NSLog(PtrForObject(NSSTR(DelphiString)));

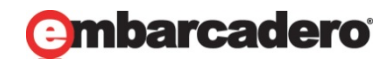

# Viewing Logs from OS X

- Use Console app on OS X
- Shows up in "All Messages" node
- Alternate method for only app messages
  - Launch app via terminal
    - ~/RADPAServer/scratch-dir/[Connection]/ [Project].app/Contents/MacOS/[Project]

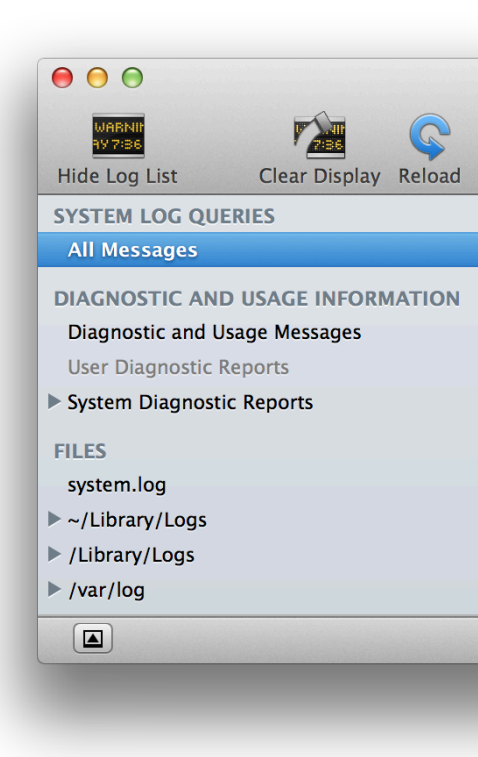

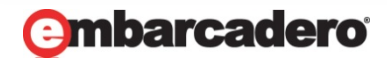

# **Using DX-Library**

- Use Open From Version control to save locally
  - URL: <u>http://dx-library.googlecode.com/svn/trunk/</u>
- Add path of to search path
  - Path to DX-Library
  - C:\Users\Public\Documents\RAD Studio\12.0\Samples\Delphi\RTL\CrossPlatform Utils
- Uses DX.Utils.Logger
- Call Log(DelphiString)

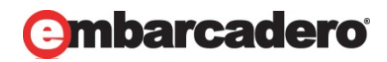

#### **Calling Other Apps on Android**

- Android uses "Intent" to call other apps
  - uses FMX.Helpers.Android, Androidapi.JNI.GraphicsContentViewText, Androidapi.JNI.Net, Androidapi.JNI.JavaTypes;

var

```
Intent: JIntent;
```

```
begin
```

```
Intent := TJIntent.JavaClass.init(TJIntent.JavaClass.ACTION_VIEW,
	TJnet_Uri.JavaClass.parse(StringToJString(URL)));
	SharedActivity.startActivity(Intent);
end;
```

- URL can follow special formats:
  - http, tel, sms, fb, mailto, twitter, geo, etc.

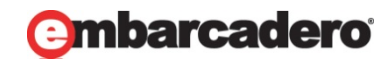

#### **Calling Other Apps on iOS**

- Use openURL method
- Uses IdURI, iOSapi.Foundation, FMX.Helpers.iOS;
   var

```
NSU: NSUrl;
```

```
begin
```

```
NSU := StrToNSUrl(TIdURI.URLEncode(URL));
if SharedApplication.canOpenURL(NSU) then
    SharedApplication.openUrl(NSU);
end;
```

- URL can follow special formats:
  - http, tel, sms, fb, mailto, twitter, etc.

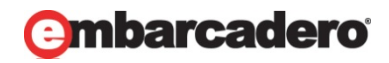

### Summary

- Notifications with TNotificationCenter
- Share Sheet
- Debug Logging Use DX-Library
- Inter-app communication
  - Intent or openUrl

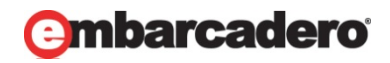

#### Thank-You

- Jim McKeeth
- jim.mckeeth@embarcadero.com
- www.delphi.org/coderage8/
- Twitter @jimmckeeth

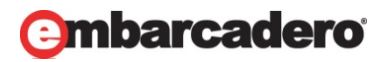